# Guia de Início Rápido

Para fazer Login (Iniciar Sessão) no Portal EVV

Para fazer login no Portal EVV, siga estas etapas:

### Etapa 1 - Navegue até o Portal EVV

Digite (imprima) <u>https://ucp.hhaexchange.com/login</u> no navegador do seu dispositivo inteligente (telefone móvel), tablet ou computador.

**Observação:** Você também pode acessar a tela (ecrã) de login do portal EVV em nosso site eletrônico:

1. Acesse tempusunlimited.org.

1

2. Clique em EVV na parte superior da tela (ecrã) OU no primeiro link amarelo na seção superior da tela (ecrã) inicial.

EVV Portal (Must be registered)

Portal EVV

3. Clique no botão azul do Portal EVV. (é necessário estar registrado)

**Dica:** Você pode marcar como favorito ou realçar no ecrã o Portal EVV. Acesse: <u>https://tempusunlimited.org/evv-support/</u> e clique nos guias EVV para obter uma orientação útil sobre como 'guardar' um favorito ou marcador.

| Log in to your<br>HHAeXchange account. | <b>* HHAexchange</b><br>Email |
|----------------------------------------|-------------------------------|
| •                                      | Password                      |
| •                                      | Leg in<br>Forgot Password?    |
| Ο                                      |                               |
|                                        |                               |

**Observação:** Todas as contas PCA/Consumidor neste treinamento são contas fictícias/simuladas.

### Etapa 2 - Insira suas Informações

2

Digite (imprima) seu endereço de e-mail e senha e clique no botão Log In (Iniciar Sessão).

**Observação:** Clique no **ícone de olho** no campo de senha para ver exatamente o que você está digitando (imprimindo).

É uma ajuda conveniente para evitar erros de digitação de senha.

| Log in to your<br>HHAeXchange account.      | Email annesmith99@yahoomail.com Password |
|---------------------------------------------|------------------------------------------|
| HAeXchange  Email annesmith99@yahoomail.com | Log In<br>Forgot Password?               |
| Password<br>                                |                                          |

## Etapa 3 - Página do Consumidor/Substituto

Se você for um Consumidor ou Substituto, sua página de destino vai parecer assim:

| Anne Smith (Consumer) |                         |                                                       |                 |                 |  |
|-----------------------|-------------------------|-------------------------------------------------------|-----------------|-----------------|--|
| Time                  | sheets                  |                                                       |                 |                 |  |
| Pay Per               | iod                     |                                                       |                 |                 |  |
| <                     | 06/04/2023 - 06/17/2023 | <b>A</b> 2 pay period(s) with incomplete timesheet(s) |                 |                 |  |
|                       |                         | 06/04/2023 - 06/17/2023                               |                 |                 |  |
| PCA                   | A Hours Approved        | 05/21/2023 - 06/03/2023 O Approved                    | 🜲 Program       | 🜲 Status        |  |
| lohn                  | Brown (150512) 08h 00m  | 05h 00m                                               | Fee For Service | Timesheet not s |  |

## **4** Etapa 4 - Página do PCA

3

Se você for um PCA, sua página de destino vai parecer assim:

| Tello, John Brown (pca)     | John Brown @                                   | CA)             |                  |
|-----------------------------|------------------------------------------------|-----------------|------------------|
| Timesheets                  |                                                |                 |                  |
| Pay Period                  |                                                |                 |                  |
| < 06/04/2023 - 06/17/2023 > | A 2 pay period(s) with incomplete timesheet(s) |                 |                  |
|                             | 06/04/2023 - 06/17/2023                        |                 |                  |
| Consumer 🖕 Hours Approved   | 05/21/2023 - 06/03/2023 O Approved             | 🜲 Program       | 🜲 Status         |
| Anne Smith (150512) 08h 00m | 05h 00m                                        | Fee For Service | Timesheet not su |
|                             |                                                |                 |                  |

Agora você pode fazer login no Portal EVV.